।। ओ३म् ।। तमसो मा ज्योतिर्गमय

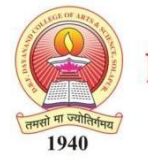

DAV College Trust and Management Society, New Delh's DBF Dayanand College of Arts & Science, Solapur

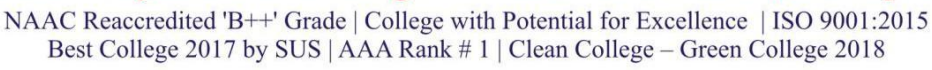

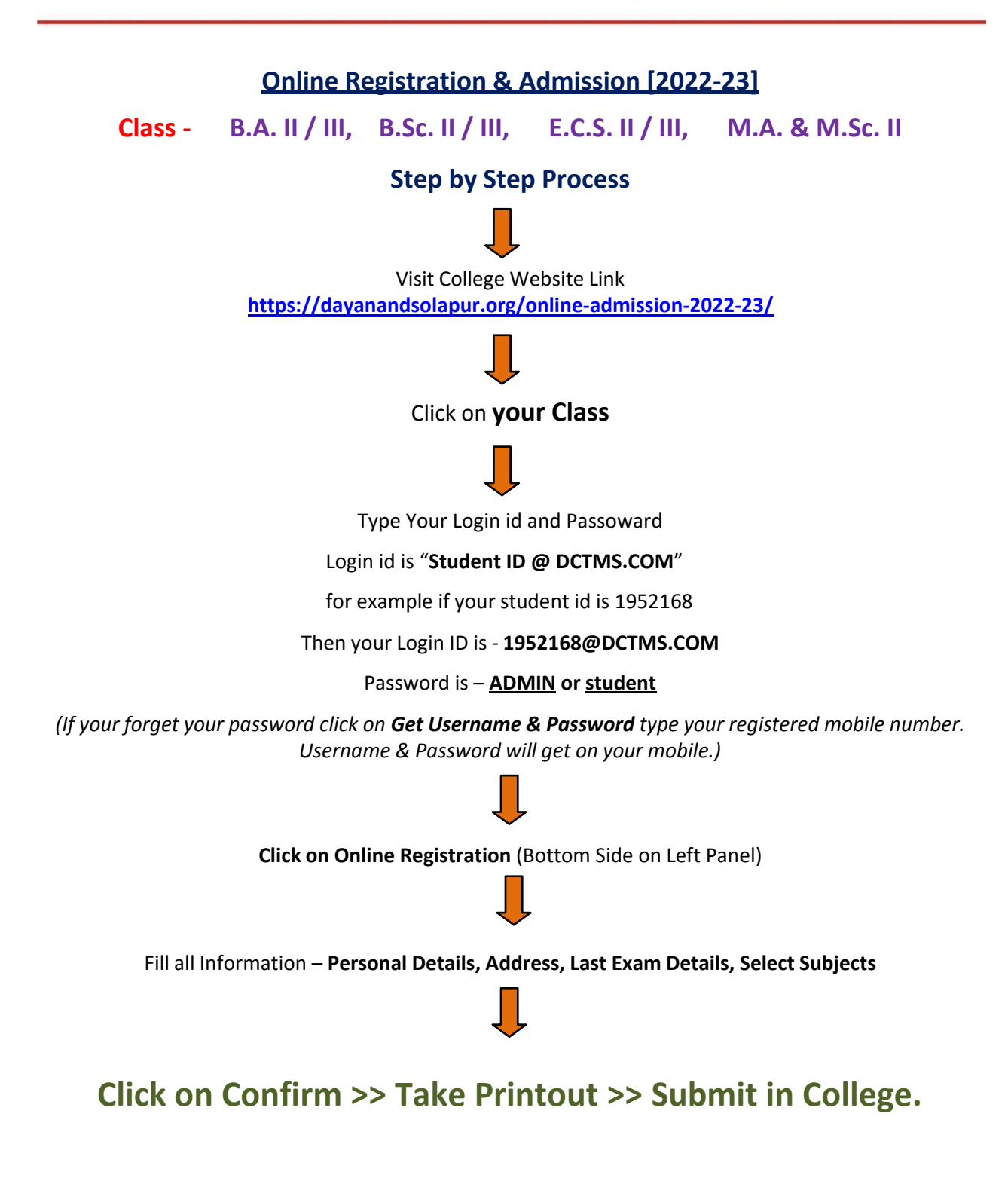